22.02.2024

Kundenname Kunden-Nr.: Kundennummer

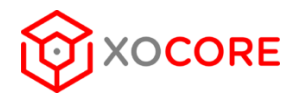

# ANLEITUNG MULTI-FAKTOR-AUTHENTIFIZIERUNG (MFA)

## EINRICHTUNG IHRER MFA

Gehen Sie auf office.com und melden Sie sich mit Ihrer E-Mail Adresse an. Klicken Sie zuerst auf das Symbol Einstellungen oben rechts und anschließend auf "Kontoeinstellungen aktualisieren"

|                  | Microsoft 365                | ∽ Suchen |                         | © ₿ <mark>@</mark> ?                                                    |
|------------------|------------------------------|----------|-------------------------|-------------------------------------------------------------------------|
| Startseite       |                              |          | ·                       | Einstellungen ×                                                         |
| +<br>Erstellen   | Willkommen bei Microsoft 365 |          | Installieren und mehr ~ | Andere                                                                  |
| P<br>Mein Inhalt |                              |          |                         | Hinweis zu Drittanbietern                                               |
| ED<br>Feed       |                              |          |                         | Designs                                                                 |
| Apps             |                              |          |                         |                                                                         |
| Admin            |                              |          |                         | Alle anzeigen                                                           |
|                  |                              |          |                         | Sprache und Zeitzone<br>Sprache ändern →                                |
|                  |                              |          |                         | Dunkler Modus                                                           |
|                  |                              |          |                         | Kennwort<br>Kennwort ändern →                                           |
|                  |                              |          |                         | Kontakteinstellungen<br>Kontakteinstellungen aktualisieren $ ightarrow$ |
|                  |                              |          |                         |                                                                         |
|                  |                              |          |                         |                                                                         |
|                  |                              |          |                         |                                                                         |
|                  |                              |          |                         |                                                                         |

22.02.2024

Kundenname Kunden-Nr.: Kundennummer

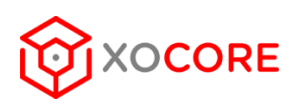

#### Klicken Sie auf "Sicherheitsinformation"

|          | Mein Konto $\checkmark$ |                                              |  |  |  |  |  |
|----------|-------------------------|----------------------------------------------|--|--|--|--|--|
|          |                         | Einstellungen und Datenschutz                |  |  |  |  |  |
| 8        | Übersicht               | Sprache und Region Datenschutz               |  |  |  |  |  |
| 8,       | Sicherheitsinformation  | Ihre Datenschutzinformationen werden geladen |  |  |  |  |  |
|          | Geräte                  | -                                            |  |  |  |  |  |
| P        | Kennwort                |                                              |  |  |  |  |  |
| Ô        | Organisationen          |                                              |  |  |  |  |  |
| \$       | Einstellungen und Dat   |                                              |  |  |  |  |  |
| 9        | Meine Anmeldungen       |                                              |  |  |  |  |  |
|          | Office-Apps             |                                              |  |  |  |  |  |
|          | Abonnements             |                                              |  |  |  |  |  |
| œ        | Meine Apps              |                                              |  |  |  |  |  |
| *        | Meine Gruppen           |                                              |  |  |  |  |  |
| er<br>er | Feedback geben          |                                              |  |  |  |  |  |
|          |                         |                                              |  |  |  |  |  |

Nun können Sie neue Anmeldemethoden hinzufügen.

| $\cdots$ Meine Anmeldungen $\vee$                                                                           |                                                                                                    |                                        |        |         |  |  |  |  |  |
|----------------------------------------------------------------------------------------------------|----------------------------------------------------------------------------------------------------|----------------------------------------|--------|---------|--|--|--|--|--|
| R Übersicht                                                                                                 | Übersicht       Sicherheitsinformationen         Sicherheitsinformation       Die folgenden Methoden werden zum Anmelden bei Ihrem Konto oder zum Zurücksetzen Ihres Kennworts verwendet.         Vording unsigen the meet advisable ginge in method where it applies |                                        |        |         |  |  |  |  |  |
| ♀ Sicherheitsinformation                                                                                    |                                                                                                    |                                        |        |         |  |  |  |  |  |
| Geräte Sign-in method when most advisable is unavailable: Microsoft Authenticator – Benachrichtigung Ändern |                                                                                                    |                                        |        |         |  |  |  |  |  |
| 🔍 Kennwort                                                                                                  | - Anmeldemethode hinzufügen                                                                                                    |                                        |        |         |  |  |  |  |  |
| 🔄 Organisationen                                                                                            | & Telefon                                                                                                    |                                        | Ändern | Löschen |  |  |  |  |  |
| 🔒 Einstellungen und Date                                                                                    | •••• Kennwort (Vorschau)                                                                                                    | Zuletzt aktualisiert:<br>vor 8 Monaten | Ändern |         |  |  |  |  |  |
| <ol> <li>Letzte Aktivität</li> </ol>                                                                        | Microsoft Authenticator<br>Multi-Faktor-Authentifizierung (MFA) pushen                                                                                                    | iPhone 14                              |        | Löschen |  |  |  |  |  |
|                                                                                                    | Microsoft Authenticator<br>Multi-Faktor-Authentifizierung (MFA) pushen                                                                                                    | iPhone 11                              |        | Löschen |  |  |  |  |  |
|                                                                                                    | Haben Sie Ihr Gerät verloren? Überall abmelden                                                                                                    |                                        |        |         |  |  |  |  |  |

Wir empfehlen die Microsoft Authenticator-App zu nutzen.

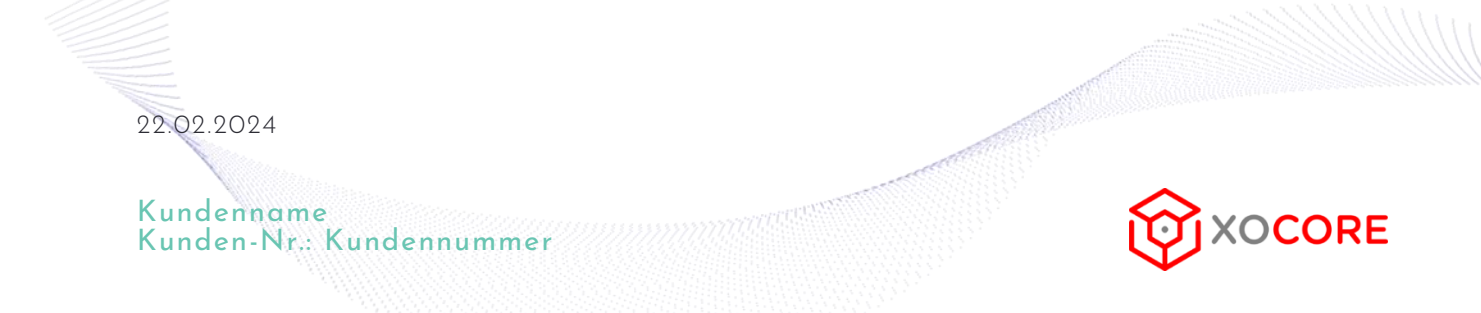

Laden Sie in Ihrem APP-Store die Microsoft Authenticator-App runter.

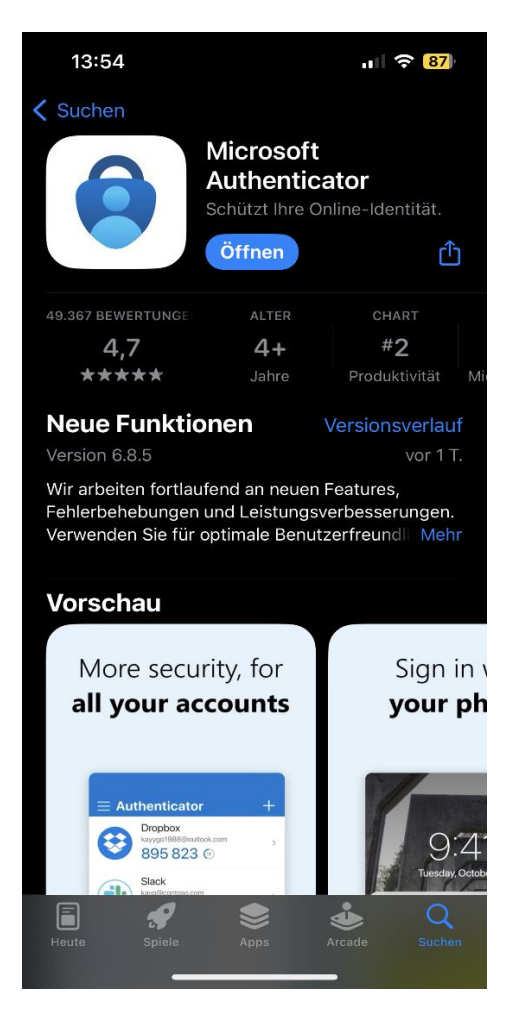

Klicken Sie anschließend in Ihrem "Webbrowser am Laptop/PC auf weiter.

### Microsoft Authenticator

 $\times$ 

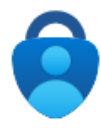

#### Rufen Sie zuerst die App ab.

Installieren Sie die Microsoft Authenticator-App auf Ihrem Smartphone. Jetzt herunterladen

Nachdem Sie die Microsoft Authenticator-App auf Ihrem Gerät installiert haben, wählen Sie "Weiter".

Ich möchte eine andere Authentifikator-App verwenden

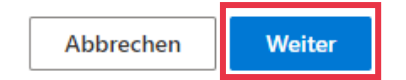

Klicken Sie erneut auf weiter bis Sie bei "**QR-Code scannen**" gelandet sind.

22.02.2024

Kundenname Kunden-Nr.: Kundennummer

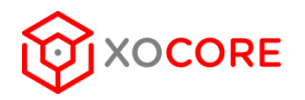

In der Authenticator-App können Sie oben rechts auf das + Symbol klicken,

Geschäfts- oder Schulkonto klicken und den Zugriff auf die Kamera erlauben.

Anschliessend auf "QR-Code scannen" klicken.

Scannen Sie jetzt den QR-Code und klicken Sie den Weiter Button.

Geben Sie jetzt die Nummer die auf dem Bildschirm des Laptops auftaucht in Ihr Handy ein und die Multi-Faktor-Authentifizierung ist abgeschlossen.

## DIESER PROZESS MUSS NUR EINMALIG DURCHLAUFEN WERDEN ODER WENN SIE EIN NEUES HANDY BESITZEN. DIE APP FRAGT BEI UNSICHEREN ANMELDEVERSUCHEN OB SIE ES SIND, ERLAUBEN SIE DAHER GGF. DIE BENACHRICHTIGUNGSFUNKTION.